## 重新讀回現有的會計易 Part 2

1. 安裝 Windows6.1-KB958559-x64-RefreshPkg

Windows6.1-KB958559-x64-RefreshPkg.msu

2. 運行 Windows Virtual PC

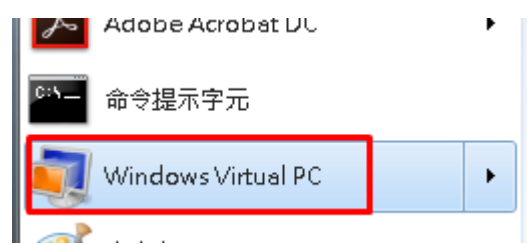

- 3. 將先備份的會計易檔案放到電腦中合適位置 (註:此例中 sql-ledge 移動到 C:\sql3 的文件夾中)
- 4. 建立虛擬機器

| い ▶ 虛擬機器 |        |        |         |               | -    |
|----------|--------|--------|---------|---------------|------|
| 入至媒體櫃 ▼  | 共用對象 ▼ | 建立虛擬機器 | 新増資料夾   |               |      |
| 名稱       | ^      | 機器狀態此精 | 靈可協助您建立 | <u>走</u> 擬機器。 | 主要磁碟 |
| ıd File  |        |        |         | 這個資料夾是空的      |      |
|          |        |        |         |               |      |

5. 輸入位置和名稱後下一步 (註: 此例中 sql-ledge 移動到 C:\sql3 的文件夾中)

| () 副 建立度概機器                         | × |
|-------------------------------------|---|
|                                     |   |
| 指定此虛擬機器的名稱和位置                       |   |
|                                     |   |
| 名稱(M): sql3                         |   |
| 您可選擇協助您識別虛擬機器的名稱。例如,您可以使用虛擬作業系统的名稱。 |   |
|                                     |   |
| 位置(L): C:\sql3 瀏覽(R)                |   |
| 選取要儲存虛擬機器檔案的位置 •                    |   |
|                                     |   |
|                                     |   |
| 下一步(N) 取消                           |   |

6. 選取現有的虛擬硬碟,再選取會計易的位置,再按建立(註:此例中 sql-ledge 移動到 C:\sql3 的文件夾中)

| 6        | 0  | 🗐 建立虛擬機器        |                  | ×        |
|----------|----|-----------------|------------------|----------|
| 13       |    | 新增虛擬硬碟          |                  |          |
|          |    | 🔘 建立動態擴充)       | 虚擬硬碟(D)          |          |
|          |    | 名稱(M):          | sql3             |          |
|          | Ι. | 位置(L):          | C:\sql3          | 瀏覽(R)    |
|          |    | ◙ 使用現有的虛        | 疑硬碟(E)           |          |
|          |    | 位置(T):          | C:\sql3\hda.vhd  | 瀏覽(O)    |
|          | 1  | 🔵 使用進階避頂到       | <u>書立症擬硬礎(A)</u> |          |
| 10       |    | 📃 啟用復原磁碟(       | U)               |          |
| 1        |    | <u>深入了解使用復愿</u> |                  |          |
| ∓F<br>]ŀ |    |                 |                  | 建立(C) 取消 |

| 建取度数硬础     ① ○ ○ □ □ → 電腦 → New Volume (C:) → sql3                                                                                                    | • <del>• •</del> | 搜霉 sq/3                    | ×                  |
|----------------------------------------------------------------------------------------------------|------------------|----------------------------|--------------------|
| 組合管理 ▼ 新増資料夾                                                                                                    |                  |                            |                    |
| ★ 我的最愛     名稱       ③ Creative Cloud F     Add Address of the synthesis of the synthesis of the synthesynthesis of the synthesis of the synthesis of the synthesis of th |                  | 修改日期<br>13/7/2016 17:05    | 類型<br>Virtual Hard |
| ■ 視訊<br>■ 図片<br>▲ New Volume (C<br>■ int is (Non source * * * * * * * * * * * * * * * * * * *                                                                                                    | ▼ [œ]            | 鼓硬諜楣寐 (*.vhd)<br>剧啟查欄(O) ↓ | <b>下</b><br>取消     |

7. 點選剛建好的 sql3.vmcx,再按設定

| ▶ ispu ▶ 虛擬機器 |             |    |              |     |        |
|---------------|-------------|----|--------------|-----|--------|
| 🗐 開啟          | ▼ 共用對象 ▼    | 設定 | 建立虛擬機器       | 新増習 | 資料夾    |
|               | 名稱          | 楮  | <b>臡器</b> 狀態 | 1   | 記憶體    |
| e Cloud File  | 🗐 sql3.vmcx | Ē  | 己關閉          |     | 512 MB |
|               |             |    |              | 1.  |        |
| 位罟            |             |    |              |     |        |

8. 點選網路功能,再選取 part1 所建好的 Microsoft Lookback Adapter,再按確定

| 💐 sql3 - Windows Virl                                                    | tual PC 設定                                                |                                                                                                    |
|--------------------------------------------------------------------------|-----------------------------------------------------------|----------------------------------------------------------------------------------------------------|
| 設定<br>名稱<br>記憶體<br>                                                      | 目前值<br>sql3<br>512 MB<br>hda.vhd                          | 網路功能<br>網路介面卡數目(N): 1 ▼ 2.                                                                                                    |
| i                                                                        | <del>無</del>                                              | 介面卡 1(A): Microsoft Loopback Adapter ▼                                                                                                    |
| ② ② ② ② ② ② ② ③ ③ ③ ② ③ ② ③ ③ ③ ③ ③                                      | 已停用<br>無<br>無<br>網路介面卡:1                                  | 介面卡 2(D):<br>内面視路<br>大田網路 (NAT)<br>分面卡 3(T):<br>分面卡 4(E)3.<br>Microsoft Loopback Adapter<br>TAP-Win32 Adapter V9 for OpenVPN Accelerator<br>Intel(R) 82579LM Gigabit Network Connection |
| <ul> <li>→ 建自初起</li> <li>● 鍵盤</li> <li>● 登入認證</li> <li>■ 自動發佈</li> </ul> | <ul> <li>注螢幕</li> <li>1.</li> <li>無</li> <li>無</li> </ul> |                                                                                                    |
| ▶ ■ ₩ ₩ ₩                                                                | 顯示訊息                                                      | 您可以使用共用網路功能(NAT)或網路介面卡來存取外部網路。使用內部網<br>路來與此電腦上的其他虛擬佛器通訊。<br>深入了解網路功能與虛擬機器                                                                                                    |
|                                                                          |                                                           | 確定 取消                                                                                                    |

## 9. 最後便可順利開啟會計易

| 🗐 開啟       | ▼ 共用對象 ▼    | 設定 建立虛擬機器 | 新増資料夾  |                |
|------------|-------------|-----------|--------|----------------|
| 2.         | 名稱          | 機器狀態      | 記憶體    | 主要磁碟           |
| Cloud File | 🗐 sql3.vmcx | 已關閉       | 512 MB | C:\sql3\hda.vh |
|            |             |           | 1.     |                |
| :置         |             |           |        |                |
|            |             |           |        |                |